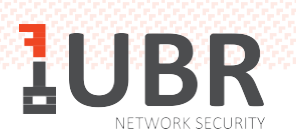

## ИНСТРУКЦИЯ по очистке кэш в браузере

<u>Кэш браузера</u> – это копии веб-страниц, картинок, видеороликов и другого контента, просматриваемого с помощью браузера. Он помогает сократить количество запросов к сайтам: если страница, которую вы хотите просмотреть, уже есть в кэше, браузер мгновенно загрузит её с вашего жесткого диска. Кэш нужно периодически чистить, чтобы освободить место на жестком диске и в случае, если вебстраницы отображаются некорректно – например, в старом дизайне.

• Google Chrome .

Нажмите сочетание клавиш Ctrl + Shift + Del. В окне Очистить историю включите только опцию Изображения и другие файлы, сохраненные в кэше и выберите период, которым браузер должен ограничиться при удалении данных.

| Очи      | стить историю                                                                                                    |                                                                                   |          |                      |
|----------|----------------------------------------------------------------------------------------------------|-----------------------------------------------------------------------------------|----------|----------------------|
|          | Основные наст                                                                                                    | ройки                                                                             | Доп      | олнительные          |
| Врем     | иенной диапазон                                                                                                  | Последний час                                                                     | Ŧ        |                      |
| <b>~</b> | История браузера<br>Удаление истори                                                                              | Последний час<br>Последние 24 часа<br>Последние 7 дней                            |          | адресной строке      |
| <b>~</b> | Файлы cookie и д<br>Вы автоматическ                                                                              | последние 4 недели<br>Все время<br>ругие данные саитов<br>и выйдете из учетных за | аписей н | а большинстве        |
|          | сайтов.<br>Изображения и другие файлы, сохраненные в кеше                                                        |                                                                                   |          |                      |
| <b>×</b> | Освободится менее 227 МБ пространства. После этого некоторые веб-<br>страницы могут загружаться дольше обычного. |                                                                                   |          | этого некоторые вео- |
|          |                                                                                                    |                                                                                   |          |                      |
|          |                                                                                                    | От                                                                                | мена     | Удалить данные       |

Нажмите кнопку «Удалить данные»

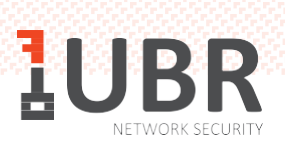

• Яндекс Браузер

Заходим в настройки браузера. Выбираем «Настройки»

|                          | Закладки Загруски История Дополнения Настройки Безопасность Пароли и карты Другие устройства |
|--------------------------|----------------------------------------------------------------------------------------------|
|                          | ћокох Сегодня                                                                                |
|                          | Сегодня 2154 🖸 Яндокс зел                                                                    |
| Сотранить данные         |                                                                                              |
| - 100 % + e <sup>n</sup> |                                                                                              |
| <ul> <li></li></ul>      |                                                                                              |
| (2) Настройки            |                                                                                              |
| • История                |                                                                                              |
| <u>↓</u> Загрузки сы+л   |                                                                                              |
| 🖓 Закладки 🔰             |                                                                                              |
| Ді Коллекции             |                                                                                              |
| Д Пароли и карты         |                                                                                              |
| Дополнения               | Очистить историю                                                                             |
| Дополнительно            |                                                                                              |

Выбираем раздел «История» и снизу нажимаем «Очистить историю».

|        | Оч           | истка истории                                                                        |  |  |  |  |
|--------|--------------|--------------------------------------------------------------------------------------|--|--|--|--|
|        | 3            | а прошедший день 🗸                                                                   |  |  |  |  |
|        | ~            | Просмотры 1 запись                                                                   |  |  |  |  |
|        | ~            | Загрузки Нет                                                                         |  |  |  |  |
|        |              | Данные автозаполнения форм Нет                                                       |  |  |  |  |
|        | ~            | Файлы, сохраненные в кэше Менее 9,1 МБ                                               |  |  |  |  |
| /      |              | Файлы cookie и другие данные сайтов и модулей<br>С 13 сайтов                         |  |  |  |  |
|        |              | Настройки содержимого 1 сайт                                                         |  |  |  |  |
|        |              | Данные приложений                                                                    |  |  |  |  |
|        |              | 2 приложения (Opera store, Магазин приложений)                                       |  |  |  |  |
|        |              | Очистить Отмена                                                                      |  |  |  |  |
|        |              |                                                                                      |  |  |  |  |
| ⊦<br>y | Іеко<br>Знат | торые данные (например, история запросов) не будут удалены.<br><mark>ъ больше</mark> |  |  |  |  |

Выберете период. Проверьте чтобы галочка стояла на «Файлы, сохраненные в кэше». И нажмите «Очистить историю».

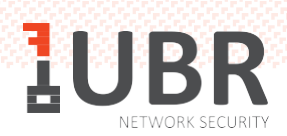

• Mozilla Firefox

Нажмите сочетание клавиш Ctrl + Shift + Del. В окне Удаление недавней истории раскройте список Удалить и определите период, которым браузер должен ограничиться при удалении данных.

| Удаление недавней истории |                          |  |  |  |  |
|---------------------------|--------------------------|--|--|--|--|
| Удали <u>т</u> ь:         | За последний час 🔹       |  |  |  |  |
|                           | За последний час         |  |  |  |  |
| 🖌 Подр                    | За последние два часа    |  |  |  |  |
|                           | За последние четыре часа |  |  |  |  |
|                           | За сегодня               |  |  |  |  |
|                           | Bcë                      |  |  |  |  |
|                           | Удалить сейчас Отмена    |  |  |  |  |

Раскройте список Подробности и убедитесь, что включена только опция Кэш.

| Удаление недавней истории            |  |  |  |  |
|--------------------------------------|--|--|--|--|
| Удали <u>т</u> ь: За последний час 🔹 |  |  |  |  |
| Подробности                          |  |  |  |  |
| 🔲 Журнал посещений и загрузок        |  |  |  |  |
| 📃 Журнал форм и поиска               |  |  |  |  |
| 🔲 Куки                               |  |  |  |  |
| 👿 Кэш                                |  |  |  |  |
| Активные сеансы                      |  |  |  |  |
| 🔲 Данные автономных веб-сайтов       |  |  |  |  |
| 🔲 Настройки сайтов                   |  |  |  |  |
| Удалить сейчас Отмена                |  |  |  |  |

Нажмите кнопку «Удалить сейчас».